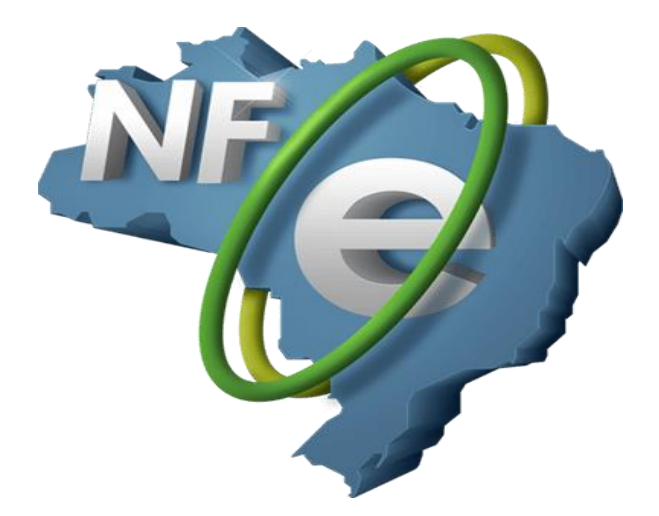

## Manual de Instalação do Módulo de NFE

-1º Passo de todos será instalar, ou solicitar a certificadora do seu cliente que instale o certificado digital no computador que irá emitir as notas fiscais, podendo ser o certificado A1(arquivo digital) ou A3 (Token ou cartão com leitora/USB).

-2º Acesse o site do SIP <u>https://www.sipsistema.com.br/atualizacoes.php</u> na aba área do cliente, e baixe os módulos da NFE (primeira instalação) e NFE (Atualização), e pode executá-los nessa ordem de instalação, e após a instalação rode o MKT de atualização do SIP da versão liberada.

| 🚫 WhatsAj                       | op              |             | ×   💁 Em    | nail – Andi | rei Giroto | Cruz – Out      | I ×   | 🊳 SIP   | Sistema     | s - Área | a do Cl     | Liente | ×     | 🛓 Downle     | ads      |        |        | ×         | +        |        |         |         |             |         | •       | -      | ٥       | ×         |
|---------------------------------|-----------------|-------------|-------------|-------------|------------|-----------------|-------|---------|-------------|----------|-------------|--------|-------|--------------|----------|--------|--------|-----------|----------|--------|---------|---------|-------------|---------|---------|--------|---------|-----------|
| $\leftrightarrow \rightarrow c$ | ንዕ              | 🔒 sipsister | na.com.br/a |             |            |                 |       |         |             |          |             |        |       |              |          |        |        |           |          |        |         | ᅳ       | <b>3</b> 13 | *       | 0       |        | * (     | 🄉 :       |
| 🔛 Apps 📢                        | Maps            | 🚫 WhatsAp   | o 💁 Email   | i – Andrei  | Giro       | M Gmail         | w     | Locamai | il :: Caixa | de       | P Yo        | ouTube |       | Mercado Livi | e Brasil | 🍈 SIF  | Sistem | as - Área | a        |        |         |         | Out         | ros fav | voritos |        | Lista d | e leitura |
|                                 |                 |             |             |             |            |                 |       |         |             |          |             |        |       |              |          |        |        |           |          |        |         |         |             |         |         |        |         | ^         |
|                                 |                 |             |             |             |            |                 | Atı   | ual     | iza         | CÕ       | <i>ie</i> s | s e    | Ð     | )owr         | nlo      | ads    | 5      |           |          |        |         |         |             |         |         |        |         |           |
|                                 |                 |             |             |             |            |                 |       |         |             | 3 -      |             |        |       |              |          |        |        |           |          |        |         |         |             |         |         |        |         |           |
|                                 | A               | qui você e  | ncontra     | atuali      | zaçõe      | es de to        | odas  | as a    | plica       | ções     | ер          | rogra  | amas  | s de au      | (Ílio    | para u | m fui  | ncion     | ame      | ento   | perfe   | ito d   | o si        | ister   | ma.     |        |         |           |
|                                 |                 |             |             |             |            |                 |       |         |             |          |             |        |       |              |          |        |        |           |          |        |         | _       |             |         |         |        |         |           |
|                                 |                 | Atu         | alização    | (Libera     | ada) -     | SUPER           | MER   | CADO    | OS, DE      | PÓS      | ITOS        | 6, MA  | DEIF  | REIRA E      | LOJA     | AS (Mo | difica | do en     | n 04/    | 06/20  | 021 13  | :49:5   | 5)          |         |         |        |         |           |
|                                 |                 | Atua        | lizacão (l  | Depura      | acão) -    |                 | RMEF  | RCAD    | OS. D       | EPÓ      | SITO        | S. M   | ADEI  | IREIRA E     | LOJ      | AS (Mo | dific  | ado e     | m 04     | 1/06/2 | 2021 1  | 3:49:   | 54)         |         |         |        |         |           |
|                                 |                 |             |             |             |            | 0 ft vali       | ~ ~ ~ |         | ,<br>O TALL | DAN      | <b>TC</b> 1 |        | DIA   | 017740       |          |        |        | _         |          |        |         |         | -           |         |         |        |         |           |
|                                 |                 |             | _           | _           |            | Atuali          | zaça  | 0 - RE  | :S IAU      | RAN      | IE, I       | PADA   | ARIA, | , PIZZAR     | IA, L    | ANCHU  | INE I  | -         |          |        |         |         |             |         |         |        |         |           |
|                                 |                 |             |             |             |            |                 |       |         | S           | AT (F    | Prim        | eira I | nstal | lação)       |          |        |        |           |          |        |         |         |             |         |         |        |         |           |
|                                 |                 |             |             |             |            |                 |       |         |             | S        | AT A        | tuali  | zaçã  | 0            |          |        |        |           |          |        |         |         |             |         |         |        |         |           |
|                                 |                 |             |             |             |            |                 |       |         | N           | IFe (F   | Prim        | eira l | nstal | lação)       |          |        |        |           |          |        |         |         |             |         |         |        |         |           |
|                                 | NEA Atualização |             |             |             |            |                 |       |         |             |          |             |        |       |              |          |        |        |           |          |        |         |         |             |         |         |        |         |           |
|                                 |                 |             |             |             |            |                 |       |         |             |          |             |        | Luyu  |              | _        |        |        |           |          |        |         |         |             |         |         |        |         |           |
|                                 |                 |             |             |             |            |                 |       |         | N           | FCe (    | (Prim       | neira  | Insta | alação)      |          |        |        |           |          |        |         |         |             |         |         |        |         |           |
|                                 |                 |             |             |             |            |                 |       |         |             | NF       | FCe         | Atual  | izaçâ | ăo           |          |        |        |           |          |        |         |         |             |         |         |        |         |           |
|                                 |                 |             |             |             |            |                 |       |         |             |          | lb          | expe   | rt    |              |          |        |        |           |          | Fa     | ile con | osco, i | nós e       | estan   | nos or  | nline! |         |           |
|                                 | ×               |             | ) (M)       |             |            | <b>&gt;&gt;</b> | -     |         |             | 0        |             |        | Ø     |              |          |        |        |           | <u> </u> | 23°C E | nsolara | do /    | < d>        |         |         |        | 2:10    | 3         |

-3º Passo, iremos abrir o Sip retaguarda e acessar a aba 'Administração' e 'Identificação do cliente' para podermos inserir todos os dados cadastrais necessários para a emissão da Nota Fiscal Eletrônica, vamos preencher todos os campos corretamente para não faltar nenhuma informação, nesta tela existem três abas que nós iremos usar, após inserir todas as informações no cadastro do cliente na aba 'Seus Dados' vá para a próxima aba 'E-mail NFE': Aqui você pode clicar em usar o padrão, as informações serão inseridas automaticamente.

| Código S              | a do Sistema SIP                                           |
|-----------------------|------------------------------------------------------------|
| EnvilOrizan           | ✓ Cadastrar dados para Envio de NFE            Usar Padrão |
| Email Urigem<br>Senha |                                                            |
| Jointa                |                                                            |
| Assunto               | Envio NFe Empresa : SUPERMERCADO TESTE COM 7000 PRODUTOS   |
| Servidor SMTP         | email-ssl.com.br Porta 587 SSL 0                           |
| Nome Exibição p       | Dara CRM (Protocolo) Protolo SIP                           |
|                       |                                                            |
|                       | 🔚 Salvar 🔄 💁 Sair                                          |

-Agora vá para a última aba 'Configurações NFE/NFCe' e nesta parte você irá selecionar o estado do cliente, o fuso-horário e o certificado digital (que deve estar previamente instalado, podendo ser A1 ou A3);

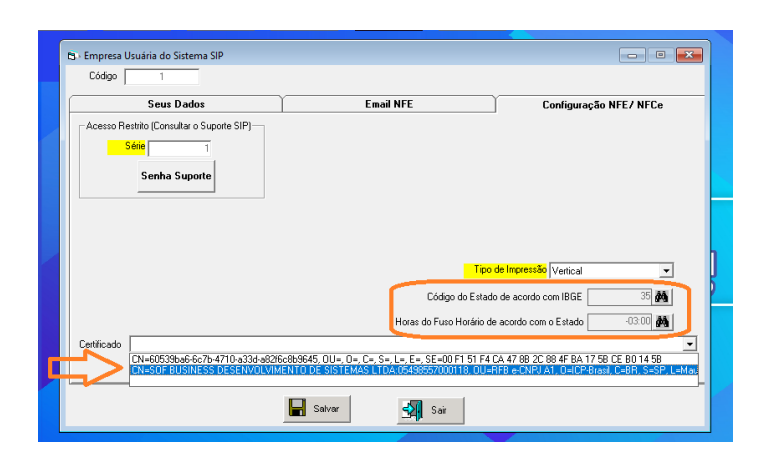

-4º Passo, será cadastrar o cliente previamente para o qual iremos emitir a venda e consequentemente a NFE, será necessário que o cadastro do cliente esteja completo e com no mínimo as informações em destaque (de cor amarela), e se possível evite acentuações, pontos e caracteres especiais, existem regras dentro da NT (Nota Técnica) informando para não os utilizar. Atente-se para a Situação da IE (Inscrição Estadual) e para o número da inscrição estadual, não esqueça de preenchê-los.

| Código       1       Data de Cadastro       27710/2015         Código       1       Data de Cadastro       27710/2015         Ciente       Endereço Entrega       Endereço Cobrança       Referências       Local de Trabalho       Conta Bancária       Dados Família       Observação         Cliente       Faszão       SIDE BUSINESS DESENVOLVIMENTO DE SISTEMAS       Nascimento       Tipo Cliente       Fisica       Jurídio         Contato/Nome Fantasia       Endereço       Fundade       Mathematica       Contato/Nome Fantasia         Endereço       RUA ALVARES MACHADO       Min       1       Complemento       Fisica       Jurídio         Bairo       CENTRO       Cidade       SAO PAULO       Codigo IBGE       3550308       SP         Estado       SP       Cep       09390-010       Mathematica       Facebook       El (1) Contribuinte ICMS (info ~         Referência       Imprime       Lestadual       442235409116       I.Municipal       Iteres (1) Contribuinte ICMS (info ~         UIL Compre 28/05/2021       Limite de Compre R\$       0,00       Valor Saldo R\$       15,00       VendFuncionário)       SIP       Mathematica         UIL Compre 28/05/2021       Limite de Compre R\$       0,00       Valor Saldo R\$       15,00       <                                                                                                    |     | B) Edita Cliente                                                                                                    |
|----------------------------------------------------------------------------------------------------|-----|----------------------------------------------------------------------------------------------------|
| O       Cliente       Endereço Entrega       Endereço Cobrança       Referências       Local de Trabalho       Conta Bancária       Dados Família       Observação         de       Cliente       Razão/SDF BUSINESS DESENVOLVIMENTO DE SISTEMAS       Nascimento       Tipo Cliente       C         de       Ciente/Razão/SDF BUSINESS DESENVOLVIMENTO DE SISTEMAS       Nascimento       C       Física       C       Jurídos         ali       Endereço/RUA ALVARES MACHADO       M       Nr.       1       Complemento       S         Bairo       CENTRO       Cidade SAO PAULO       Codigo IBGE       3550308       SP         Estado       SP       Cep       03390-010       M       E-Mail       Site         Telefone       11       27851447       Telefone 2       Celular       Facebook       Facebook         CPF       RG       RG Exp.       CNRJ       05.498.557/0001-18       Situação IE (11) Contribuinte ICMS (info v         Referência       Imite de Compra R\$       0.00       Valor Seldo R\$       15.00       VendFuncionário)       SIP         UIX.Compre       28/05/2021       Limite de Compra R\$       0.00       Valor Seldo R\$       15.00       VendFuncionário)       SIP         UIX.Compre       28/05/2021                                                                                                    | tr  | Código 1 Data de Cadastro 27/10/2015 -                                                                                                    |
| Cliente/Razão[SOF BUSINESS DESENVOLVIMENTO DE SISTEMAS       Nascimento       I po Liente         Contato/Nome Fantasia       C frisica                                                                                                    | çq  | Cliente Endereço Entrega Endereço Cobrança Referências Local de Trabalho Conta Bancária Dados Família Observação                                                                                                    |
| Contato/Nome Fantasia<br>Endereço RUA ALVARES MACHADO<br>Bairo CENTRO<br>Cidade SAO PAULO<br>Cidade SAO PAULO<br>Codigo IBGE 3550308 SP<br>Estado SP Cep 03390.010 M E-Mail<br>Site<br>Estado SP Cep 03390.010 M E-Mail<br>Site<br>CPF RG RG Exp.<br>CIPJ 05.498.557/0001-18 Situação IE (11) Contribuinte ICMS (info ~<br>I.Estadual 442235409116 I.Municipal<br>UIL Compra 28/05/2021 Limite de Compra R\$ 0,00 Valor Saldo R\$ -15,00 V Vendar somente com Saldo Positivo (Checkout)<br>Zona Nenhuma Classificação M Cuantidade de dias para o Pagamento 0<br>Cidade Vendificação Consultar Consultar Consulta | эе  | Cliente/Razão/SOF BUSINESS DESENVOLVIMENTO DE SISTEMAS Nascimento                                                                                                    |
| Endereço RUA ALVARES MACHADO<br>Bairro CENTRO<br>Cidade SAO PAULO<br>Codigo IBGE 3550308 SP<br>Estado SP Cep 03330-010 E-Mail<br>Telefone 11 27861447 Telefone 2 Celular Facebook<br>CPF RG RG Exp. CNPJ 05.498.557/0001-18 Situeção IE (1) Contribuinte ICMS (info -<br>Referência IV Imprime I.Estadual 442235409116 I.Municipal<br>UIX.Compra 28/05/2021 Limite de Compra R\$ 0.00 Valor Saldo R\$ -15.00 IV vendar somente com Saldo Positivo (Checkout)<br>Zona Nenhuma Classificação / Indicação<br>Consultar Vendar somento 0<br>Diberar Clinete Mensal Automático<br>Sitaus<br>Status Situação Comercial<br>Plano de Negócio<br>Status Consultar Consultar Consu                | (1  | Contato/Nome Fantasia                                                                                                    |
| Bairo CENTRO       Cidade SAD PAULO       Codigo IBGE       3550308       SP         Estado SP       Cep       03390-010       E-Mail       Site       Site         Telefone 11       27961447       Telefone 2       Celular       Facebook       Facebook         CPF       RG       RG Exp.       CNPJ       05.498.557/0001-18       Situação IE (1) Contribuinte ICMS (info -         Referência       Imprime       LEstadual (442235409116       I.Municipal       I.Municipal         UIL Compra 28/05/2021       Limite de Compra R\$       0.00 Valor Saldo R\$       -15.00       Vendir somente com Saldo Positivo (Checkout)         Zona Nenhuma Classificação / Indicação       Quantidade de dias para o Pagamento       0         Estinção       Quantidade de dias para o Pagamento       0         Status       Situação Comercial       Plano de Negócio       Consultar         Status       Situação Comercial       Centador       Taxa Entregue       Fatura         Status       Situação Comercial       CRM       Anotação       Consultar       Consultar                                                                                                    |     | Endereço RUA ALVARES MACHADO                                                                                                    |
| Estado       SP       Cep       03390-010       E-Mail       Site         Telefone       11       27861447       Telefone 2       Cekular       Facebook         CPF       RG       RG Exp.       CNPJ       05.498.557/0001-18       Situação IE [1] Contribuinte ICMS (info ~         Referência       VII. Compra       28/05/2021       Limite de Compra R\$       0.00       Valor Saldo R\$       -15.00       Vendar somente com Saldo Positivo (Checkout)         Zona       Nentruma •       Classificação / Indicação       Quantidade de dias para o Pagamento       0         Liberar Cliente Mensal Automático       Crédito       ?       Vend(Funcionário)       SIP       Ma         Status       Situação Comercial       Plano de Negócio       Ma       Consultar       Consultar       Consultar       Consultar       Consultar       Consultar       Consultar       Consultar       Consultar       Fatura       Fatura       Fa                                                                                                    |     | Bairro CENTRO Cidade SAO PAULO Codigo IBGE 3550308 SP                                                                                                    |
| Telefone 11       27861447       Telefone 2       Celular       Facebook         CPF       RG       RG Exp.       CNPJ       05.438.557/0001-18       Situação IE (1) Contribuinte ICMS (info v         Referência       V       Imprime       LEstadual       442235409116       I.Municipal         UR. Compra       28/05/2021       Limite de Compra R\$       0.00       Valor Saldo R\$       -15.00       Vendar somente com Saldo Positivo (Checkout)         Zona       Nenhuma       Classificação       Quantidade de dias para o Pagamento       0         Eberar Cliente Mensal Automático       Crédito       ?       Vend[Funcionário]       SIP       A         Restinção       Main       Consultar       Consultar <td< td=""><td></td><td>Estado SP Cep 09390-010 🏙 E-Mail</td></td<>                                                                                                    |     | Estado SP Cep 09390-010 🏙 E-Mail                                                                                                    |
| CPF       RG       RG Exp.       CNPJ       05.498.557/0001-18       Situação IE (1) Contribuirte ICMS (info          Referência       Imprime       LE stadual       442235409116       L.Municipal         Ult. Compra       28/05/2021       Limite de Compra R\$       0,00       Valor Saldo R\$       -15.00       Vendar somente com Saldo Positivo (Checkout)         Zona       Nenhuma       Classificação / Indicação       Quantidade de dias para o Pagamento       0         Liberarce Clinete Mensal Automático       Crédito       ?       Vend(Funcionário)       SIP       A         Restinção       Plano de Negócio       Contador       Taxa Entregue       Taxa Entregue       Fatura         Status       Situação Comercial       CRIM       Anotação       Deservação       Consultar       Consultar       Consultar                                                                                                    |     | Telefone 11 27861447 Telefone 2 Celular Facebook                                                                                                    |
| Referência       Imprime       I.Estadual       442235409116       I.Municipal         Ult. Compra       28/05/2021       Limite de Compra R\$       0,00       Valor Saldo R\$       15,00       Vendar somente com Saldo Postivo (Checkout)         Zona       Nenhuma       Classificação / Indicação       Quantidade de dias para o Pagamento       0         Liberor Cliente Mensal Automático       Crédito       ?       Vend(Funcionário)       SIP       A         Restlição       Crédito       ?       Vend(Funcionário)       SIP       A         Status       Otomercial       Plano de Negócio       Anotação       Consultar       Consultar       Consultar       Fatura de Trazendo                                                                                                    |     | CPF RG RG Exp. CNPJ 05.498.557/0001-18 Situação IE (1) Contribuinte ICMS (info                                                                                                    |
| Ult. Compra 28/05/2021 Limite de Compra R\$ 0.00 Valor Saldo R\$ 15.00 r Vendar somente com Saldo Positivo (Checkout) Zona Nenhuma  Classificação / Indicação Grédito Plano de Negócio Contador Taxa Entregue Status Status Consultar Consultar Fatura Fatura Fa                                              |     | Referência                                                                                                    |
| Zona Nenhuma Classificação / Indicação Quantidade de dias para o Pagamento 0 Liberar Cliente Mensal Automático Crédito ? Vend(Funcionário) SIP A Restição Contador A Situação Contador A Taxa Entregue Status Situação Comercial CRM Anotação Observação Vensultar Consultar Funcamento Esturação                                                                                                    |     | Ult.Compra 28/05/2021 Limite de Compra R\$ 0,00 Valor Saldo R\$ 15,00 🔽 Vendar somente com Saldo Positivo (Checkout)                                                                                                    |
| Liberar Cliente Mensal Automático     Crédito     ? Vend(Funcionário)     SIP     Mail       Restiição     Contador     Mail     Contador     Mail       Simo     Mail     Plano de Negócio     Contador     Mail       Status     Situação Comercial     Cansultar     Fatura       Ativo     Cliente     CRM     Anotação     Observação     Consultar                                                                                                    |     | Zona Nenhuma 🔻 Classificação / Indicação 🎒 🦓 Quantidade de dias para o Pagamento 🛛 0                                                                                                    |
| Restição     Contador       C Sim     Main       Plano de Negócio     Contador       Taxa Entregue     Taxa Entregue       Status     Situação Comercial       Cansultar     Consultar       Consultar     Consultar       Ciente     CRM       Anotação     Observação       Vendar     Einanceiro       Ativo     Ciente                                                                                                    |     | Crédito 2 Vend(Funcionário) SP                                                                                                    |
| Status Cinativo Cinativo Cinat                                                |     | Restrição Plano de Negócio Al Contador Al                                                                                                    |
| Status Situação Comercial CRM Anotação Observação Consultar Enanceiro áltosada                                                                                                    |     | Taxa Entregue                                                                                                    |
|                                                                                                    | 114 | Status         Struação Comercial           C Ativo         C Inativo         Cliente         CRM         Anotação         Observação         Consultar<br>Vendas         Consultar<br>Financeiro         Fatura<br>Atrasada |
| re Salvar (F2) 🗋 Novo(F4) 💐 Excluir(F7) 🖨 Imprimir 🗐 Sair (F10)                                                                                                    |     | Salvar (F2) 🗋 Novo(F4) 🤯 Excluir(F7) 🎒 Imprimir 🗐 Sair (F10)                                                                                                    |

Após esse processo, efetue uma venda pelo Retaguarda e selecione o cliente cadastrado,

| IS- VENDAS E CAIXA                                |              |                | ×                     |
|---------------------------------------------------|--------------|----------------|-----------------------|
| Vendedog ADM                                      |              |                | Orçamento             |
| Cliente SOF BUSINESS DESENVOLVIMENTO DE SISTEMAS  | Nasc         | Cobr           | ança 27<br>05/06/2021 |
| Endereço RUAALVARES MACHADO 1                     | Saldo -15,00 |                | F10                   |
| Cidade SAO PAULO SP Bairro CENTRO Telefone 278614 | 47           |                | Ubservação            |
| Heterencia   10 Ultimos P                         | ed.          |                | Alterar Serial        |
| Abrir Serviço                                     |              |                | 5                     |
| Quantidade Valor Unitário SubTotal Estoque Atual  | Alteração ?  | ioto <b>60</b> |                       |
|                                                   |              |                | Produto CRM           |
|                                                   | IS ST        |                |                       |
| Item Código/ Barra Produto                        | Quantidade   | Valor Venda    | SubTotal              |
|                                                   | -            | 1,00           | 1,00                  |
|                                                   |              |                |                       |
|                                                   |              |                |                       |
|                                                   |              |                |                       |
| Imposto                                           | Tot.Produtos |                | 1,00 Gaveta           |
| Novo(F4) Sair(F6) Sair(F6)                        |              |                |                       |
| Exclur Grow Peddo N/Ce No Imprimir                |              |                | 1,00                  |
| F11 Obs                                           |              |                |                       |

Depois de lançar a venda, converta o pedido, para liberar o botão ao lado "NFE", clique no botão e iremos iniciar a emissão da nota!

Nessa primeira tela, o primeiro passo será conferir com seu cliente ou com o contador dele, qual CFOP (**Código** Fiscal de Operações e Prestações) que ele deve utilizar, existem vários tipos de CFOP para várias formas de venda de produtos, por isso para não sofrer tributações excessivas recomendo que confira primeiro com o contador dele, que é um especialista no assunto e irá te passar o código correto para as operações que seu cliente irá realizar. Nesse exemplo irei usar um CFOP comum de saída de produtos adquirido de terceiros, o 5102.

| I* Nota Fiscal 1                                     |                       | Natureza Opera                     | ção                      |                      |                        |
|------------------------------------------------------|-----------------------|------------------------------------|--------------------------|----------------------|------------------------|
| CFOP                                                 | <b>24</b>             | Código Oficial CFOP                | Insc. Est. Subs.Tributár | •                    |                        |
|                                                      |                       | Forma de Pagamen<br>C Lanc.Receber | to Impresso na Nota      |                      | Contas<br>Receber      |
| ata da Emissão   05/06/2021 D<br>Endereço de Entrega | lata Saída 05/06/2021 | C Manual                           | Valor                    | Não Imprime Nada C N | 4ensagem A ∀ista- obs) |
| Endereço RUA ALVARES MACHA                           | DO                    | <b>#</b> *                         |                          |                      |                        |
| Bairro CENTRO                                        | Cidade SAO PAULO      | Estado SP                          | CEP 09390010             |                      |                        |
| Endereço RUA ALVARES MACHAI<br>Bairro CENTRO         |                       |                                    | 010/000000               |                      |                        |
| bailojocititio                                       |                       | Estado  5P                         | CEP 09390010             |                      |                        |
|                                                      |                       |                                    |                          |                      |                        |
|                                                      |                       |                                    |                          |                      |                        |
|                                                      |                       |                                    |                          |                      | Versão NFE: 11.1.65.62 |
|                                                      |                       |                                    |                          |                      |                        |

| Cadastro de CFOP                                                                                                    | <b>•</b> |
|----------------------------------------------------------------------------------------------------|----------|
| CF0P · (Nfe)   ICMS · (Nfe)   PIS · (Nfe)   CDFINS · (Nfe)   IFI · (Nfe)   Outros · (Nfe)   ICMS (SAT ) / NFCE                                                            |          |
| Código Fiscal CFOP 5102                                                                                                    |          |
| Descrição VENDAS DE MERCADORIA Tipo (1) Saída 💌                                                                                                    |          |
| Natureza Operacao VENDAS Regime Simples Nacional 🗸                                                                                                    |          |
| Origem da Mercadoria 0 - Nacional (exceto as indicadas nos códigos de 3 a 5) 💌                                                                                            |          |
| Trib. pelo ICMS - (CST) 101 - Tributada pelo Simples Nacional com permissão de crédito (Classificam-se neste código as operações que permitem a indicação da 👤 Alterar CS | л        |
| Modalidade - (BC) 0 - Margem Valor Agregado (%)                                                                                                    |          |
|                                                                                                    |          |
|                                                                                                    |          |
|                                                                                                    |          |
|                                                                                                    |          |
|                                                                                                    |          |
|                                                                                                    |          |
|                                                                                                    |          |
|                                                                                                    |          |
| Salvar Excluir Sair                                                                                                    |          |

Após configurar o CFOP, clique em salvar, iremos voltar para a primeira tela, não se esquece de preencher a datas de saída da nota!

| N° Nota Fiscal                                   | Na                 |
|--------------------------------------------------|--------------------|
| CFOP                                             | Código Oficial CFC |
|                                                  | _ Forma            |
|                                                  | O Lar              |
| Data da Emissão 05/06/2021 Data Saída 05/06/2021 | СМа                |
| Endereço de Entrega                              |                    |
| Endereço RUA ALVARES MACHADO                     | <b>#</b>           |
| Bairro CENTRO Cidade SAO                         | PAULO Es           |

Agora iremos para a próxima tela que é de observações, aqui você pode inserir textos específicos e valores adicionais na nota, que serão exibidos na DANFE nesses campos:

| CÁLCULO DO IMPOSTO                                                    |                                |               |          |         |                                                                 |           |          |           |                 |                  |              |                    |      |      |  |
|-----------------------------------------------------------------------|--------------------------------|---------------|----------|---------|-----------------------------------------------------------------|-----------|----------|-----------|-----------------|------------------|--------------|--------------------|------|------|--|
| BASE DE CÁLCULO DO IOMS                                               | LCULO DO IOMS VALOR DO IOMS BA |               |          | BASE DE | BASE DE CÁLCULO DO ICMS SUBSTITUIÇÃO VALOR DO ICMS SUBSTITUIÇÃO |           |          |           |                 |                  | VALOR TOTAL  | DOS PRODUT         | os   |      |  |
|                                                                       | 0,00                           |               | 0,00     | -       |                                                                 |           |          |           |                 | 0,00             |              |                    | 59   | 5,61 |  |
| VALOR DO FRETE                                                        | VALOR DO S                     | SEGURO        | DESCONTO |         | OUTRAS D                                                        | ESPESAS A | CESSÓRIA | AS VLOR   | DO IPI          |                  | VALOR TOTAL  | DANOTA             |      |      |  |
| 0,00                                                                  |                                | 0,00          |          | 0, 0    |                                                                 |           |          | 0,00      |                 | 0,00             |              |                    | 59   | 5,61 |  |
| TRANSPORTADOR/VOLUM                                                   | TRANSPORTADOR/VOLUMES          |               |          |         |                                                                 |           |          |           |                 |                  |              |                    |      |      |  |
| RAZÃO SOCIAL                                                          |                                |               |          | FRETE   | POR CONT.                                                       | A.        | CODIG    | O ANTT    | PLACA DO VEÍCUL | O UF             | CNPJ/OPF     |                    |      |      |  |
| MERCADO ENVIOS SEF                                                    | RVICOS                         | DE LOGISTICA  | LTDA.    | 2 - Te  | erceiros                                                        |           |          |           |                 |                  | 20.121.8     | 50/0001-58         | 5    |      |  |
| ENDEREÇO                                                              |                                |               |          | · · · · | MUNICIPIO UF                                                    |           |          |           |                 |                  |              | INSCRIÇÃO ESTADUAL |      |      |  |
| Av. das Nacoes Unidas 3                                               | 003                            |               |          |         | Osasco                                                          |           |          |           |                 |                  | 492875457119 |                    |      |      |  |
| QUANTIDADE ESPÉCIE                                                    |                                | MARCA         |          | · ·     | NUMERAÇÂ                                                        | 6         |          | PESOBRUTO | D               |                  | PESO LÍQUID  | 0                  |      |      |  |
|                                                                       |                                |               |          |         |                                                                 |           |          |           |                 |                  |              |                    |      |      |  |
| DADOS DO PRODUTO / SEP                                                | DADOS DO PRODUTO / SERVIÇOS    |               |          |         |                                                                 |           |          |           |                 |                  |              |                    |      |      |  |
| PRODUTO DESCRIÇÃO DOS                                                 | PRODUTO                        | DS / SERVIÇOS | NCM/SH   | CSOS    | CFOP                                                            | UNID.     | QTD.     | VLR UNIT. | VALOR TOTAL     | B. CALC.<br>IOMS | WLOR<br>ICMS | WALOR<br>IPI       | 1CMS | IPI  |  |
| 0545 Escape Ponteira Coyote Rs1 Redondo - Xre 300 -<br>Honda 87141000 |                                |               | 0102     | 5101    | UN                                                              | 1         | 595,61   | 595,61    | 0,00            | 0,00             | 0,00         | 0,00               | 0,00 |      |  |

|          | CÁLCULO DO ISSON                     |                |            |                          |                         |                |  |
|----------|--------------------------------------|----------------|------------|--------------------------|-------------------------|----------------|--|
|          | INSCRIÇÃO MUNICIPAL VALOR TOTAL DOS  |                | s serviços | BASE DE CÁLCULO DO ISSQN | ASE DE CÁLCULO DO ISSON |                |  |
| -        |                                      |                |            |                          |                         |                |  |
| <b>[</b> | DADOS ADICIONAIS                     |                |            |                          |                         |                |  |
|          | Valor aproximado dos tributos (IBPT) | R\$136,45.     |            |                          | RESE                    | RVADO AO FISCO |  |
|          | Emitido por ME/EPP optante do Simp   | ples Nacional. |            |                          |                         |                |  |
|          |                                      |                |            |                          |                         |                |  |
|          |                                      |                |            |                          |                         |                |  |
|          |                                      |                |            |                          |                         |                |  |

Após esse processo, tudo já está correto para a emissão dessa nota, caso você precise inserir informações de transporte, o campo já está aberto na aba ao lado e você pode colocá-las normalmente.

Agora iremos pular para a aba final de "Impressão NFE", nessa tela temos um botão muito útil chamado 'previsão' com uma Flag pequena abaixo dele chamada 'validar', podemos usar esse botão para ter uma prévia da DANFE, e também ter certeza se os campos foram preenchidos corretamente, caso haja algum erro a o Auditor fiscal nos apresenta esse retorno e nós diz o que está errado ou faltando.

| B • Nota Fiscal Eletrônica                                                    |                                                                                                    |
|-------------------------------------------------------------------------------|----------------------------------------------------------------------------------------------------|
| Dados Nfe   Observação   Transportadora   Devolução/Outros   Tributos   Impre | essão NFE                                                                                                    |
| Adicionar Novos Pedido na Nota Fiscal<br>Número Pedido / Somanio              | Email<br>EnviarXML / PDF                                                                                                    |
| PedidoPrincipal desta Nota: 27                                                | Número XML                                                                                                    |
|                                                                               |                                                                                                    |
| Merragem XML de Retorno Secretaria da Fazenda                                 | Motivo Cancelamento, Correção ou Justificativa Mínimo de 15 Caracetares         Imprime       Cancelar         Inprime       Cancelar         IdDest da NFe         Tipo de Emisão         Tipo de Emisão         Tipo de Inisão 1 Nomal         Consultar FRE         Consultar NFe         GeraPDF         Inutizar NFE         Consultar NFe         GeraPDF         Inutizar NFE         Consultar NFe         GeraPDF         Inutizar NFE         Consultar NFe |
| Manifestação                                                                  | Unitador Execute de Interjucial ne Voltar<br>Contador Pendente Voltar                                                                                                    |

Após gerar a previsão, que é opcional, clique no botão verde de 'Gerar/Validar e transmitir', assim a nota será efetivamente gerada e enviada ao SEFAZ.

Espero ter ajudado, obrigado e até a próxima!

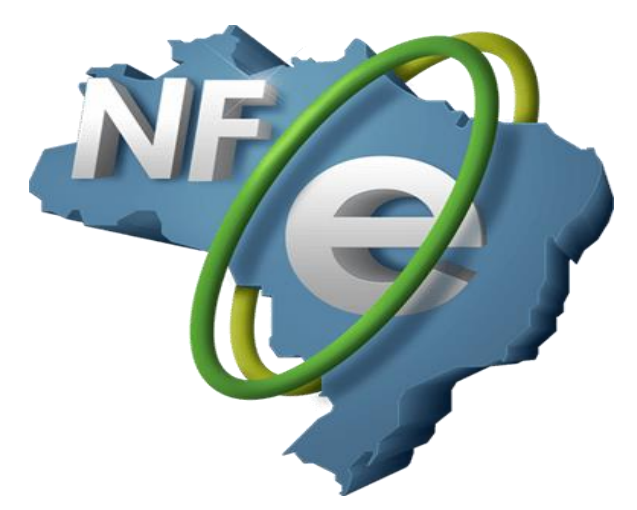